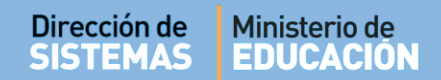

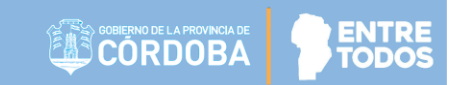

## SISTEMA GESTIÓN ESTUDIANTES

### LISTADO DE ESTUDIANTES CON DATOS DE CONTACTO

## - DIRECTIVOS -- PERSONAL AUTORIZADO -

### **NIVEL SUPERIOR**

## ÍNDICE

| Sis | TEMA GESTIÓN ESTUDIANTES                                    | 1 |
|-----|-------------------------------------------------------------|---|
| 1.  | Personas autorizadas para acceder al Listado de Estudiantes | 3 |
| 2.  | Acceso                                                      | 3 |
| 3.  | Buscar Estudiantes                                          | 3 |
| 4.  | Enviar Mensajes                                             | 5 |
| 5.  | Descargar Información                                       | 7 |

### SISTEMA GESTIÓN ESTUDIANTES - LISTADO DE ESTUDIANTES CON DATOS DE CONTACTO -

### 1. Personas autorizadas para acceder al Listado de Estudiantes

Esta acción puede ser realizada por el Directivo de la Escuela o por las personas que éste haya autorizado (Secretarios/Preceptores u Otros) a través de la opción "Gestionar Personal Autorizado".

Para habilitar al Personal, puede consultar el tutorial "Gestionar Personal Autorizado"

#### 2. Acceso

Dirección de

SISTEMAS

El acceso está habilitado dentro de la sección "Reportes" del Menú Principal:

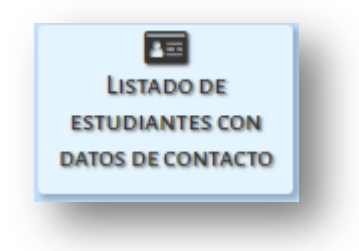

### 3. Buscar Estudiantes

Luego de ingresar a esta Acción, es posible acceder a un listado de Estudiantes que se encuentran Prematriculados y/o Matriculados en el Sistema.

| EISTADO DE ES      | TUDIANTES CON DATOS DE CONTACTO |   |                          |
|--------------------|---------------------------------|---|--------------------------|
| -FILTROS DE DATOS- |                                 |   |                          |
| Carrera:           | Seleccionar Carrera             | T |                          |
| Curso:             | Sin Filtar Curso 🔻              |   |                          |
| Año Pre-Matricula: | TODOS V                         |   |                          |
| Año Matricula:     | TODOS V                         |   |                          |
| Nro. de Documento: | Ej: 45698741                    |   |                          |
| Estado:            | TODOS 🔻                         |   |                          |
| Q Buscar           |                                 |   | ▲ Información Importante |

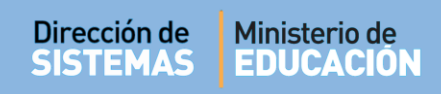

Es obligatorio seleccionar una Carrera y luego

| 🔤 LISTADO DE ES    | TUDIANTES CON DATOS DE CONTACTO  |                      |
|--------------------|----------------------------------|----------------------|
| -FILTROS DE DATOS- |                                  |                      |
| Carrera:           | PROFESORADO DE EDUCACIÓN INICIAL |                      |
| Curso:             | Sin Filtar Curso                 |                      |
| Año Pre-Matricula: | TODOS T                          |                      |
| Año Matricula:     | TODOS T                          |                      |
| Nro. de Documento: | Ej: 45698741                     |                      |
| Estado:            | TODOS V                          |                      |
| Q Buscar           |                                  | ▲ Información Import |

Se puede utilizar cualquiera de las opciones de filtro disponibles.

El Sistema muestra el Listado de Estudiantes de esa Carrera en función de los datos de búsqueda ingresados.

|                                                                       |                                       | PROFF                                               |                                                      |                                                                                  |                                        |                                                  | _                        |                                                         |                      |           |
|-----------------------------------------------------------------------|---------------------------------------|-----------------------------------------------------|------------------------------------------------------|----------------------------------------------------------------------------------|----------------------------------------|--------------------------------------------------|--------------------------|---------------------------------------------------------|----------------------|-----------|
| Carrera:                                                              |                                       | PROFES                                              | SORADO DE EDUCA                                      |                                                                                  |                                        |                                                  | •                        |                                                         |                      |           |
| Curso:                                                                |                                       | Sin Fi                                              | Itar Curso                                           | T                                                                                |                                        |                                                  |                          |                                                         |                      |           |
| Año Pre-M                                                             | fatricula                             | :TODC                                               | )S ▼                                                 |                                                                                  |                                        |                                                  |                          |                                                         |                      |           |
| Año Matrio                                                            | cula:                                 | TODO                                                | )S ▼                                                 |                                                                                  |                                        |                                                  |                          |                                                         |                      |           |
| Nro. de Do                                                            | ocument                               | <b>:o:</b> Ej: 4569                                 | 8741                                                 |                                                                                  |                                        |                                                  |                          |                                                         |                      |           |
| Estado:                                                               |                                       | TODO                                                | )S ▼                                                 |                                                                                  |                                        |                                                  |                          |                                                         |                      |           |
|                                                                       |                                       |                                                     |                                                      |                                                                                  |                                        |                                                  |                          | Exportar a PDF                                          | Exporta              | r a Excel |
| Mostrar                                                               | 25 🔻                                  | entradas                                            |                                                      |                                                                                  |                                        |                                                  |                          | Exportar a PDF<br>Buscar:                               | Exporta              | r a Excel |
| Mostrar                                                               | 25 V<br>Sexo                          | entradas<br>Apellido                                | Nombres                                              | Estado                                                                           | Fec Pre-M.                             | Fec M.                                           | Domicilio                | Exportar a PDF<br>Buscar:<br>Teléfono / Celular         | Exporta              | Acciones  |
| Mostrar<br>Nro. Doc.<br>22222222                                      | 25 T<br>Sexo<br>F                     | Apellido<br>BARRIOS                                 | Nombres                                              | Estado<br>PRE-PROVISORIA                                                         | Fec Pre-M.<br>05/10/2018               | Fec M.                                           | Domicilio                | Exportar a PDF<br>Buscar:<br>Teléfono / Celular         | Exporta              | Acciones  |
| Mostrar<br>Nro. Doc.<br>22222222                                      | 25 T<br>Sexo<br>F<br>F                | Apellido<br>BARRIOS<br>CUCCHI                       | Nombres<br>MARIA<br>ADRIANA                          | Estado<br>PRE-PROVISORIA<br>PROVISORIA                                           | Fec Pre-M.<br>05/10/2018               | Fec M.<br>29/10/2018                             | Domicilio<br>© Domicilio | Exportar a PDF<br>Buscar:<br>Teléfono / Celular<br>Tel: | Exporta              | Acciones  |
| Mostrar<br>Nro. Doc.<br>22222222<br>33333333                          | 25 V<br>Sexo<br>F<br>F<br>M           | entradas<br>Apellido<br>BARRIOS<br>CUCCHI<br>FLORES | Nombres<br>MARIA<br>ADRIANA<br>LOLA                  | Estado<br>PRE-PROVISORIA<br>PROVISORIA<br>PRE-PROVISORIA                         | Fec Pre-M.   05/10/2018   05/10/2018   | Fec M.<br>29/10/2018                             | Domicilio<br>@ Domicilio | Exportar a PDF<br>Buscar:<br>Teléfono / Celular<br>Tel: | Exporta<br>Notificar | Acciones  |
| Mostrar<br>Nro. Doc.<br>22222222<br>33333333<br>33333333              | 25 V<br>Sexo<br>F<br>F<br>M<br>F      | Apellido<br>BARRIOS<br>CUCCHI<br>FLORES<br>FLORES   | Nombres<br>MARIA<br>ADRIANA<br>LOLA<br>LOLA          | Estado<br>PRE-PROVISORIA<br>PROVISORIA<br>PRE-PROVISORIA<br>ACTIVO               | Fec Pre-M.<br>05/10/2018<br>05/10/2018 | Fec M.<br>29/10/2018<br>06/10/2018               | Domicilio<br>Ø Domicilio | Exportar a PDF<br>Buscar:<br>Teléfono / Celular<br>Tel: | Exporta              | Acciones  |
| Mostrar<br>Nro. Doc.<br>22222222<br>333333333<br>33333333<br>87654321 | 25 V<br>Sexo<br>F<br>F<br>M<br>F<br>M | Apellido<br>BARRIOS<br>CUCCHI<br>FLORES<br>GOMA     | Nombres<br>MARIA<br>ADRIANA<br>LOLA<br>LOLA<br>RAMON | Estado<br>PRE-PROVISORIA<br>PROVISORIA<br>PRE-PROVISORIA<br>ACTIVO<br>PROVISORIA | Fec Pre-M.   05/10/2018   05/10/2018   | Fec M.<br>29/10/2018<br>06/10/2018<br>06/10/2018 | Domicilio<br>@ Domicilio | Exportar a PDF<br>Buscar:<br>Teléfono / Celular<br>Tel: | Notificar            | Acciones  |

Es posible ver el Domicilio del Estudiante posicionando el puntero en la opción @ Domicilio .

| 33333333 | F | FLORES | LOLA  | ACTIVO         |            | 01/11/2018 | @ Domicilio                                      |
|----------|---|--------|-------|----------------|------------|------------|--------------------------------------------------|
| 87654321 | м | GOMA   | RAMON | PROVISORIA     |            | 06/10/2018 | GENERAL PAZ 70, Piso 1, Depto 2, Torre 3, Barrio |
| 11111111 | м | LOPEZ  | PEDRO | PRE-PROVISORIA | 20/09/2018 |            | GENERAL PAZ - CORDOBA CAPITAL, CAPITAL           |

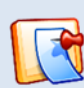

Si no se muestra el domicilio, celular o teléfono del Estudiante, se debe a que no fue registrada esa información al momento de realizar la Matriculación. Es posible editar sus datos para agregarla, para ello puede guiarse del Instructivo "402- Matricular Estudiante".

En "Acciones" se encuentra en ícono **E** que permite ver datos personales complementarios mediante una ventana emergente.

| iones    | - DATOS PERSONALES COMPLEMENTARIOS |  |
|----------|------------------------------------|--|
| - 11-    | Apellido, Nombres: Cucchi, Adriana |  |
| <b>1</b> | Cuil:                              |  |
|          | Celular: (03543)                   |  |
|          | Teléfono:                          |  |

### 4. Enviar Mensajes

En la columna "Notificar" es posible seleccionar uno o varios Estudiantes para enviar un mensaje o Notificación.

| Iro. Doc. | Sexo  | Apellido      | Nombres        | Estado         | Fec Pre-M. | Fec M.     | Domicilio   | Teléfono / Celular | Notificar | Acciones |
|-----------|-------|---------------|----------------|----------------|------------|------------|-------------|--------------------|-----------|----------|
| 22222222  | F     | BARRIOS       | MARIA          | PRE-PROVISORIA | 05/10/2018 |            |             |                    |           |          |
|           | F     | CUCCHI        | ADRIANA        | PROVISORIA     |            | 29/10/2018 | Domicilio   |                    | <b>N</b>  | -        |
| 3333333   | м     | FLORES        | LOLA           | PRE-PROVISORIA | 05/10/2018 |            |             |                    |           |          |
| 3333333   | F     | FLORES        | LOLA           | ACTIVO         |            | 01/11/2018 | Ø Domicilio |                    |           |          |
| 37654321  | м     | GOMA          | RAMON          | PROVISORIA     |            | 06/10/2018 |             |                    |           |          |
| 1111111   | м     | LOPEZ         | PEDRO          | PRE-PROVISORIA | 20/09/2018 |            |             |                    |           |          |
| 90919293  | м     | MUÑOZ         | ANDRES ESTEBAN | ACTIVO         |            | 29/10/2018 |             |                    |           |          |
| 2121212   | F     | PEREZ         | ANDREA         | ACTIVO         | 06/10/2018 | 11/10/2018 |             |                    |           |          |
| 144444    | F     | VALDEZ        | AGUSTINA       | PROVISORIA     |            | 06/10/2018 |             |                    |           |          |
| 1ostrando | 1 a 9 | de 9 entradas |                |                |            |            |             | Primero Previo     | 1 Próximo |          |

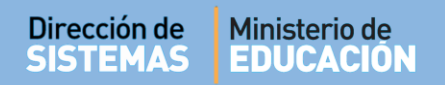

Puede enviar notificaciones al Correo Electrónico asociado al usuario de CIDI (Ciudadano Digital) del Estudiante. Para esto, marcar la casilla de cada uno de los destinatarios y presionar @ Enviar Mail el cual se muestra al seleccionar al menos 1 destinatario.

Se abre una ventana que permite escribir el asunto y el texto del mensaje. Seleccionar Enviar Notificación vía Mail para enviarlo. A continuación, el Sistema le envía un reporte de la Notificación enviada.

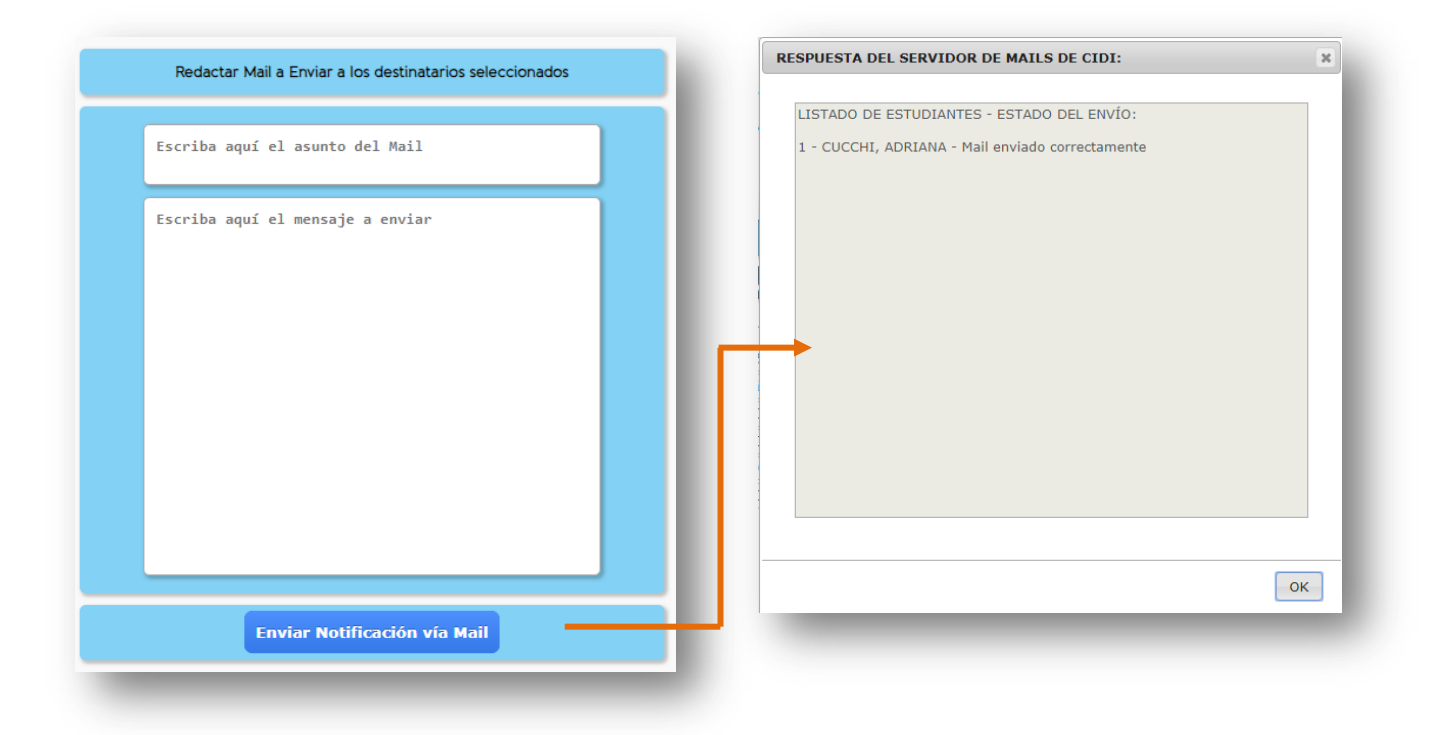

Para tener en cuenta:

- Si el Estudiante no tiene cuenta creada en CIDI, la notificación se envía al Correo Electrónico registrado en los Datos de contacto del Sistema Gestión Estudiantes.
- Si no se muestra la casilla de selección para enviar notificaciones, es porque el Estudiante no tiene usuario CIDI o no posee un mail de contacto en el Sistema.
- Es posible notificar hasta 15 destinatarios por vez.

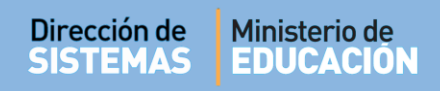

### 5. Descargar Información

Exportar a PDF

Existen dos alternativas para Descargar información, una de ellas es a través del botón

| FILTROS DE DATOS-  |              |              |                |            |        |           |                    |            |          |
|--------------------|--------------|--------------|----------------|------------|--------|-----------|--------------------|------------|----------|
| Carrera:           | PROFESOR     | ADO DE EDUCA | CIÓN INICIAL   |            |        | •         |                    |            |          |
| Curso:             | Sin Filtar   | Curso        | •              |            |        |           |                    |            |          |
| Año Pre-Matricula: | TODOS        | •            |                |            |        |           |                    |            |          |
| Año Matricula:     | TODOS        | •            |                |            |        |           |                    |            |          |
| Nro. de Documento: | Ej: 45698741 |              |                |            |        |           |                    |            |          |
| Estado:            | TODOS        | •            |                |            |        |           |                    |            |          |
| Q Buscar           |              |              |                |            |        |           | <b>▲</b> Info      | rmación Im | portante |
|                    |              |              |                |            |        |           | Exportar a PDF     | Exportar   | a Excel  |
| Mostrar 25 🔻 ent   | radas        |              |                |            |        |           | Buscar:            | •<br>      |          |
| Nro. Doc. Sexo Ap  | ellido       | Nombres      | Estado         | Fec Pre-M. | Fec M. | Domicilio | Teléfono / Celular | Notificar  | Acciones |
| 22222222 E B       | ARRIOS       | MARIA        | PRE-PROVISORIA | 05/10/2018 |        |           |                    |            |          |

Al seleccionar esta opción, se genera un archivo en formato **.PDF** (no editable) para ser descargado en su Equipo (PC de escritorio, Notebook, etc.).

| 🔵 🗢 🕌 🕨 Mariela Palestrini 🔸 | Downloads 🕨 descargas test                | • 😽 Buscar desca   | gas test 🔎                            |          |                        |
|------------------------------|-------------------------------------------|--------------------|---------------------------------------|----------|------------------------|
| Organizar 🔻 Nueva carpeta    |                                           |                    | · · · · · · · · · · · · · · · · · · · |          |                        |
| Favoritos                    | Nombre                                    | Fecha de modifica  | Тіро                                  | <b>^</b> |                        |
| ) Descargas                  | 001-Ingresar-al-Sistema-Gestión-Estudia   | 27/03/2018 09:37 a | Adobe Acrobat D                       | =        |                        |
| 📃 Escritorio                 | 27_la_matriz_tic_herramienta_para_planifi | 24/08/2016 11:28 a | Adobe Acrobat D.                      |          |                        |
| 📃 Sitios recientes 💡         | 201-Gestionar-Informe-de-Progreso-Niv     | 01/08/2018 11:48 a | Adobe Acrobat D                       |          |                        |
|                              | 301-Gestionar-Informe-de-Progreso-Niv     | 29/06/2018 12:08   | Adobe Acrobat D                       |          |                        |
| 😹 Bibliotecas                | 302-Imprimir-Informe-de-Progreso-Hist     | 02/07/2018 02:28   | Adobe Acrobat D                       |          |                        |
| Documentos                   | 308-Gestionar-Exámenes-1                  | 02/07/2018 09:19 a | Adobe Acrobat D                       |          |                        |
| 📔 Imágenes                   | 901-Manual-de-UsuarioInspector-Regi       | 04/07/2018 09:33 a | Adobe Acrobat D                       |          | ListadoContactosndf ^  |
| 👌 Música                     | 901-Manual-de-UsuarioInspector-Regi       | 29/10/2018 03:12   | Adobe Acrobat D                       |          | Endered Indered Turban |
| Vídeos                       | ComprobantePase201609061153569531         | 06/09/2016 11:54 a | Adobe Acrobat D                       |          |                        |
|                              | ComprobantePase201609061218564062         | 06/09/2016 12:19   | Adobe Acrobat D                       |          |                        |
| 💺 Equipo                     | ComprobantePase201609061241396875         | 06/09/2016 12:41   | Adobe Acrobat D                       | -        |                        |
| 🏭 Disco local (C:) 🛛 💂       | · · · · · · · · · · · · · · · · · · ·     |                    | •                                     |          |                        |
| Nombre: ListadoContacto      | as 201811011320147439                     |                    |                                       |          |                        |
| T ALL A LUI                  |                                           |                    | -                                     |          |                        |
| Tipo: Adobe Acrobat D        | Jocument                                  |                    | •                                     |          |                        |
| Ocultar carnetas             |                                           | Guardar            | Cancelar                              |          |                        |

Se descarga un documento como el siguiente. El mismo puede imprimirse.

| Dirección de | Ministerio de |
|--------------|---------------|
| SISTEMAS     | EDUCACION     |

| Carrera: F          | ROFESC | DRADO DE EDU | ICACIÓN INICIAL |                | Año Pre-Matricula:<br>Año Matricula: |            |                                                                                               |                    |  |
|---------------------|--------|--------------|-----------------|----------------|--------------------------------------|------------|-----------------------------------------------------------------------------------------------|--------------------|--|
| Estado: -<br>Curso: | -TODOS |              | Nro Doc:        |                |                                      |            |                                                                                               |                    |  |
| Nro Doc.            | Sexo   | Apellido     | Nombres         | Estado         | Fec Pre-M.                           | Fec M.     | Domicilio                                                                                     | Teléfono / Celular |  |
| 22222222            | F      | BARRIOS      | MARIA           | PRE-PROVISORIA | 05/10/2018                           |            |                                                                                               |                    |  |
|                     | F      | CUCCHI       | ADRIANA         | PROVISORIA     |                                      | 29/10/2018 | 540 1, Piso 1, Depto 1, Torre 1,<br>Barrio SAN LORENZO -<br>UNQUILLO, COLON                   | Tel:               |  |
| 33333333            | м      | FLORES       | LOLA            | PRE-PROVISORIA | 05/10/2018                           |            |                                                                                               |                    |  |
| 33333333            | F      | FLORES       | LOLA            | ACTIVO         |                                      | 01/11/2018 | GENERAL PAZ 70, Piso 1, Depto<br>2, Torre 3, Barrio GENERAL PAZ -<br>CORDOBA CAPITAL, CAPITAL |                    |  |
| 87654321            | м      | GOMA         | RAMON           | PROVISORIA     |                                      | 06/10/2018 |                                                                                               |                    |  |
| 11111111            | м      | LOPEZ        | PEDRO           | PRE-PROVISORIA | 20/09/2018                           |            |                                                                                               |                    |  |
| 90919293            | м      | MUÑOZ        | ANDRES ESTEBAN  | ACTIVO         |                                      | 29/10/2018 |                                                                                               |                    |  |
| 12121212            | F      | PEREZ        | ANDREA          | ACTIVO         | 06/10/2018                           | 11/10/2018 |                                                                                               |                    |  |
| 444444              | F      | VALDEZ       | AGUSTINA        | PROVISORIA     |                                      | 06/10/2018 |                                                                                               |                    |  |
|                     |        |              |                 |                |                                      |            |                                                                                               |                    |  |

La segunda opción es descargar una planilla de Excel Editable a través del botón Exportar a Excel

| FILINGS DE DATOS   |              |                |            |  |   |                |                    |
|--------------------|--------------|----------------|------------|--|---|----------------|--------------------|
| arrera:            | PROFESOR     | ADO DE EDUCACI | ÓN INICIAL |  | • |                |                    |
| lurso:             | Sin Filtar ( | Curso 🔹        | ·          |  |   |                |                    |
| no Pre-Matricula:  | TODOS        | •              |            |  |   |                |                    |
| no Matricula:      | TODOS        | •              |            |  |   |                |                    |
| Iro. de Documento: | Ej: 45698741 |                |            |  |   |                |                    |
| stado:             | TODOS        | •              |            |  |   |                |                    |
| Q Buscar           |              |                |            |  |   | ▲ Info         | rmación Importante |
|                    |              |                |            |  |   | Exportar a PDF | Exportar a Excel   |
| Mostrar 25 🔻 entr  | adas         |                |            |  |   | Buscar:        |                    |
|                    |              |                |            |  |   |                |                    |

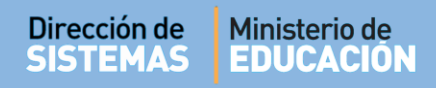

Al seleccionarlo se descarga un archivo en formato .xls

Una vez descargado, al abrir el archivo se muestra información como la siguiente:

| Arc | hivo Inicio               | Insert | ar (    | Diseño de pa | ágina Fórmu | ilas Datos       | Revisar    | Vista                  |            |            |              |                |                                                                      |            |                        |         |          |
|-----|---------------------------|--------|---------|--------------|-------------|------------------|------------|------------------------|------------|------------|--------------|----------------|----------------------------------------------------------------------|------------|------------------------|---------|----------|
| ĺ   | Cortar                    |        | Calibri |              | • 11 • A /  | . 	 = = <b>=</b> | ■ ≫        | Ajustar texto          |            | General    |              | *              | <b>S</b>                                                             |            |                        | +<br>   | <b>*</b> |
| Peg | Pegar<br>v Copiar formato |        | N K     | <u>s</u> - E | - 🍐 - 🗚     | · = = =          |            | 🏜 Combinar y centrar 🔻 |            | \$ ~ % 000 |              | ◆0 00<br>00 →0 | Formato Dar formato Estilos de<br>condicional * como tabla * celda * |            | Insertar Eliminar Form |         |          |
|     | Portapapeles              | Gi.    |         | Fuent        | e           | Gi .             | Alineaci   | ón                     | Es.        |            | Número       | - Fa           |                                                                      | Estilos    |                        | Celdas  |          |
|     | B18                       | -      | 0       | $f_x$        |             |                  |            |                        |            |            |              |                |                                                                      |            |                        |         |          |
|     | А                         | В      |         | С            | D           | E                | F          | G                      | Н          |            | 1            |                | J                                                                    | K          | L                      | М       |          |
| 1   | Nro Doc.                  | Sexo   | Α       | pellido      | Nombres     | Estado           | Fec Pre-M  | Fec M.                 | Domicilio  | D          | Telefono     | Celul          | ar                                                                   |            |                        |         |          |
| 2   | 22222222                  | F      | B       | ARRIOS       | MARIA       | PRE-PROVIS       | 05/10/2018 |                        |            |            |              |                |                                                                      |            |                        |         |          |
| 3   | 20222222                  | F      | CI      | UCCHI        | ADRIANA     | PROVISORIA       |            | 29/10/2018             | 540 1, Pis | io 1,      | Tel: 0351    |                |                                                                      |            |                        |         |          |
| 4   | 33333333                  | M      | FL      | ORES         | LOLA        | PRE-PROVISO      | 05/10/2018 |                        |            |            |              |                |                                                                      |            |                        |         |          |
| 5   | 33333333                  | F      | FL      | ORES         | LOLA        | ACTIVO           |            | 01/11/2018             | GENERAL    | PA         | Z 70, Piso 1 | , Depto        | 2, Torre 3,                                                          | Barrio GEN | NERAL PAZ -            | CORDOBA | CAPITAL, |
| 6   | 87654321                  | М      | G       | OMA          | RAMON       | PROVISORIA       |            | 06/10/2018             |            |            |              |                |                                                                      |            |                        |         |          |
| 7   | 11111111                  | м      | LC      | OPEZ         | PEDRO       | PRE-PROVIS       | 20/09/2018 |                        |            |            |              |                |                                                                      |            |                        |         |          |
| 8   | 90919293                  | М      | M       | IUÑOZ        | ANDRES ESTE | ACTIVO           |            | 29/10/2018             |            |            |              |                |                                                                      |            |                        |         |          |
| 9   | 12121212                  | F      | PI      | EREZ         | ANDREA      | ACTIVO           | 06/10/2018 | 11/10/2018             |            |            |              |                |                                                                      |            |                        |         |          |
| 10  | 4444444                   | F      | V       | ALDEZ        | AGUSTINA    | PROVISORIA       |            | 06/10/2018             |            |            |              |                |                                                                      |            |                        |         |          |
| 11  |                           |        |         |              |             |                  |            |                        |            |            |              |                |                                                                      |            |                        |         |          |

# **FIN DEL TUTORIAL**